# **VideoAnt for Students**

VideoAnt is a web-based video annotation tool that allows mobile and desktop devices to add comments to videos.

#### 1. Sign into VideoAnt

- Go to https://ant.umn.edu/
- Sign in using your Gmail account

#### 2. Record Zoom Meeting

- From the Zoom app:
  - Select Sign In > Sign in with SSO > Enter **wcupa** for domain > Continue
  - Login with your WCU student credentials (@wcupa.edu)
  - Select **New Meeting**
- Once the meeting has been launched:
  - Select the [...] (More) option from the Zoom toolbar
  - Select **Record to the Cloud**
  - Select Stop Recording or End Meeting to stop recording
  - Once the meeting has ended your recorded video will begin to upload to your Zoom Cloud
- Accessing Zoom meeting recording:
  - Login to your WCU Zoom account
  - Select **Recordings** on the toolbar on the left-hand side
  - Find recording video and select Share
  - Set privacy settings to anyone with the link

## 3. Upload Video to YouTube

- Go to <u>https://www.youtube.com/</u>
- Select video symbol on the top right > Upload Video > Select file to upload
- Under Visibility, select **Private** > **Share Privately**
- Under Invitees, type in the Gmail you would like to share with. Invitees must sign into YouTube using their Google account to view the private video.

## 4. Add Video and Commentary in VideoAnt

- Return to Video Ant at <u>https://ant.umn.edu</u>
- Select tab labeled New Ant
- Copy and paste YouTube video URL into text box
- Select the comment box symbol to add annotations throughout your video
- On the right-hand side of the video, fill out the textbox and select Save

## 5. To Share Video in VideoAnt

- Choose the settings gear symbol under the video > Scroll down to Share > Shared
  With > Next to Public, select the dropdown and choose Private.
- Under **Add Users**, type in the same email from step 3 above. Gmails entered in Step 3 above must be the same emails entered here.
- Select **Annotate** in the drop-down box to the right.